# BASIC FETAL DEATH REGISTRATION FOR FUNERAL HOMES

02/2024

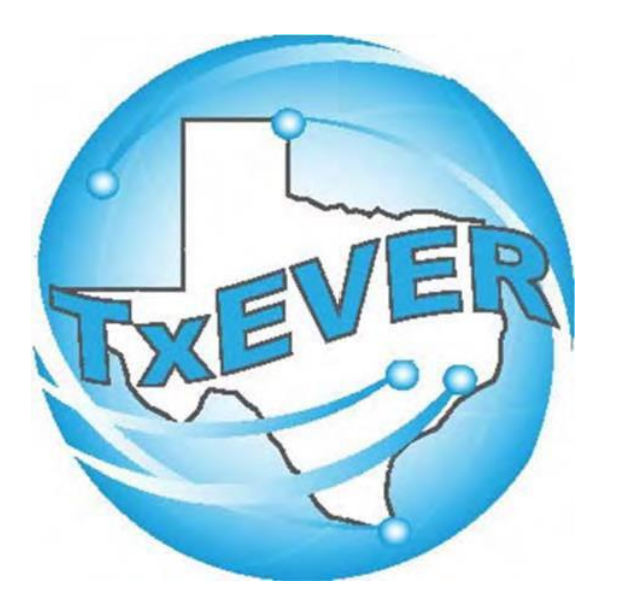

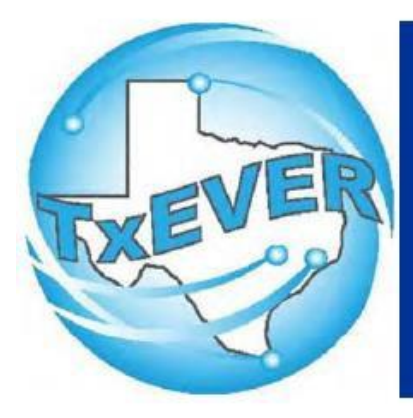

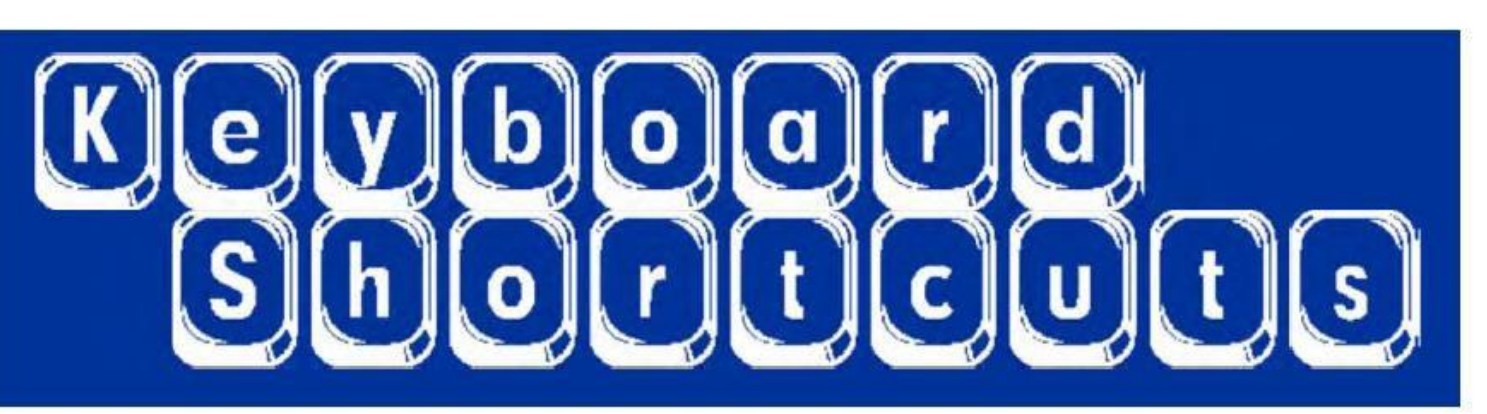

| Press T or 🔟             | Enters current date in any date field.                                          |
|--------------------------|---------------------------------------------------------------------------------|
| Press T and 👖 or 耳       | Enters the current date and you can populate a day before or after.             |
| Tab or tab               | Moves forward from one box/field to another box/field.                          |
| Shift Tab or shift + tab | Moves backward from one box/field to another box/field.                         |
| Enter or enter           | Activates the next button on the page.                                          |
| 1st Letter of a Word     | Enters selection from pick list of a dropdown list. Scroll through that letter. |
| Space Bar or space       | Selects a radio button or check box.                                            |
| Arrow Keys or 듡 or 🖃     | Moves from one radio button to the next. Right to Left or Left to Right.        |
| Down Arrow or 耳          | Opens a dropdown list.                                                          |
| Escape or esc            | Closes a dropdown list.                                                         |
| Ctrl + S or Ctrl + S     | Saves the current record.                                                       |
| State Abbreviations      | Selects the associated State by typing the first letter.                        |

# **Diacritical Marks**

TxEVER will allow the use of Diacritical Marks. To insert a diacritical mark within a name, Press and Hold the "ALT" key and type the 3 or 4 digit code. Release the "ALT" key and the respective diacritical mark will appear. Example: ALT+128 = C

| ALT Code | Name               |   | ALT Code | Name               |
|----------|--------------------|---|----------|--------------------|
| 128      | Ç Diacritical Mark | L | 0200     | È Diacritical Mark |
| 142      | Ä Diacritical Mark |   | 0205     | Í Diacritical Mark |
| 144      | É Diacritical Mark | ľ | 0207     | Ï Diacritical Mark |
| 153      | Ö Diacritical Mark |   | 0204     | Ì Diacritical Mark |
| 154      | Ü Diacritical Mark | ľ | 0211     | Ó Diacritical Mark |
| 165      | Ñ Diacritical Mark |   | 0210     | Ò Diacritical Mark |
| 0193     | Á Diacritical Mark | ľ | 0213     | Õ Diacritical Mark |
| 0194     | Diacritical Mark   | L | 0218     | Ú Diacritical Mark |
| 0192     | À Diacritical Mark | ľ | 0217     | Ù Diacritical Mark |
| 0195     | à Diacritical Mark |   | 0221     | Ý Diacritical Mark |
| 0235     | Ë Diacritical Mark |   |          |                    |

## Login to TxEVER

### Login to TxEVER via the web:

### https://txever.dshs.texas.gov/TxEverUI/Welcome.htm

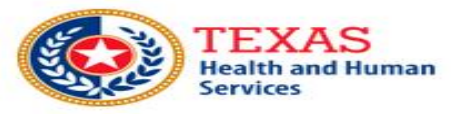

Get ADOBE" READER"

Texas Department of State Health Services

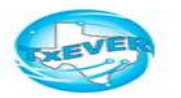

#### Welcome to the Texas Department of State Health Services!

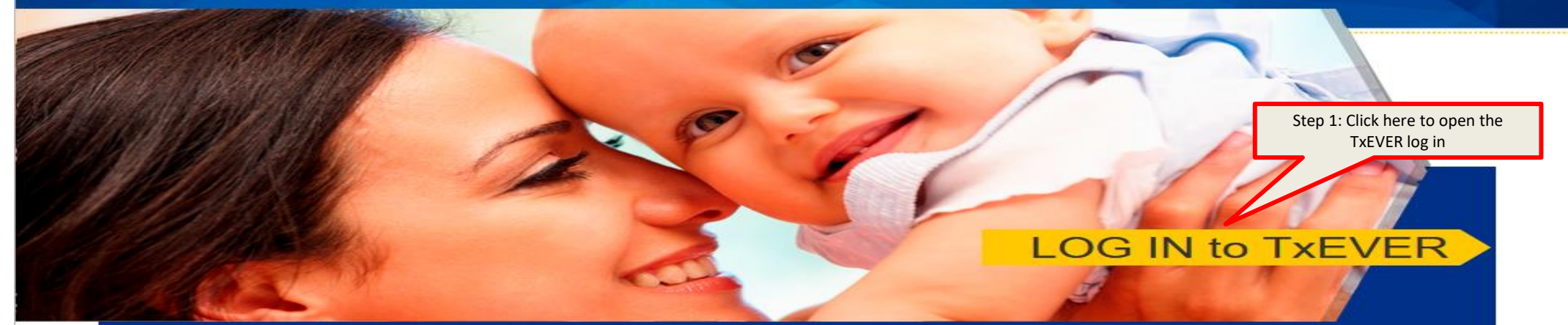

#### Contacting the Texas Department of State Health Services (DSHS)

Please see our website for important updates, training guides, and informational materials. https://dshs.texas.gov/txever/

You can also reach us by email at help-txever@dshs.texas.gov, or phone at 1-888-963-7111 (at the prompt, press 1 for English, then press 2 for the TxEVER help desk).

State vital records are considered to be private and confidential. Access to vital records is restricted by statute.

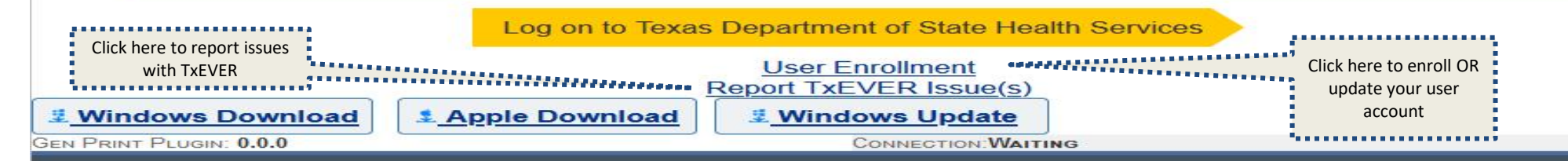

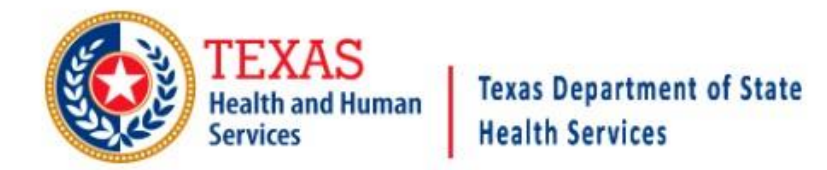

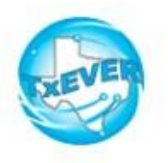

### **TxEVER Terms of Use**

WARNING: THIS IS A TEXAS HEALTH AND HUMAN SERVICES INFORMATION RESOURCES SYSTEM THAT CONTAINS STATE AND/OR U.S. GOVERNMENT INFORMATION. BY USING THIS SYSTEM YOU ACKNOWLEDGE AND AGREE THAT YOU HAVE NO RIGHT OF PRIVACY IN CONNECTION WITH YOUR USE OF THE SYSTEM OR YOUR ACCESS TO THE INFORMATION CONTAINED WITHIN IT. BY ACCESSING AND USING THIS SYSTEM YOU ARE CONSENTING TO THE MONITORING OF YOUR USE OF THE SYSTEM, AND TO SECURITY ASSESSMENT AND AUDITING ACTIVITIES THAT MAY BE USED FOR LAW ENFORCEMENT OR OTHER LEGALLY PERMISSIBLE PURPOSES. ANY UNAUTHORIZED USE OR ACCESS, OR ANY UNAUTHORIZED ATTEMPTS TO USE OR ACCESS, THIS SYSTEM MAY SUBJECT YOU TO DISCIPLINARY ACTION, SANCTIONS, CIVIL PENALTIES, OR CRIMINAL PROSECUTION TO THE EXTENT PERMITTED UNDER APPLICABLE LAW.

Are you in agreement with above stated terms & conditions?

Step 2: Click Yes to agree to the terms and conditions and gain access to TxEVER.

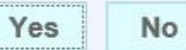

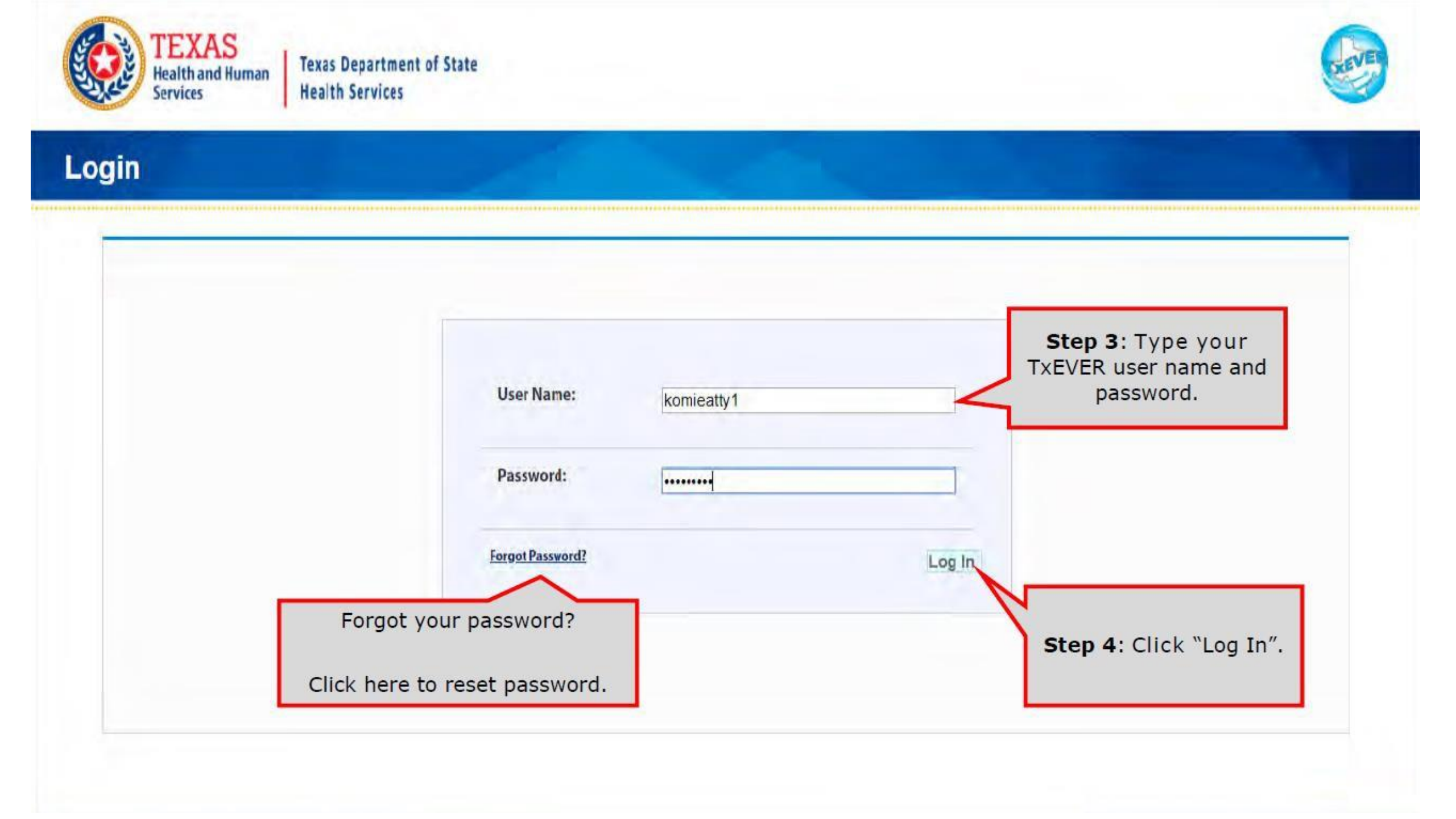

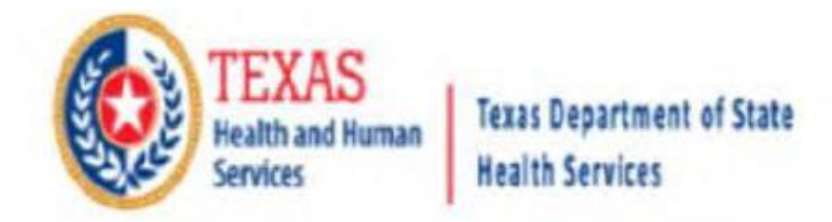

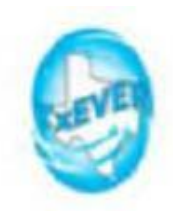

### Location

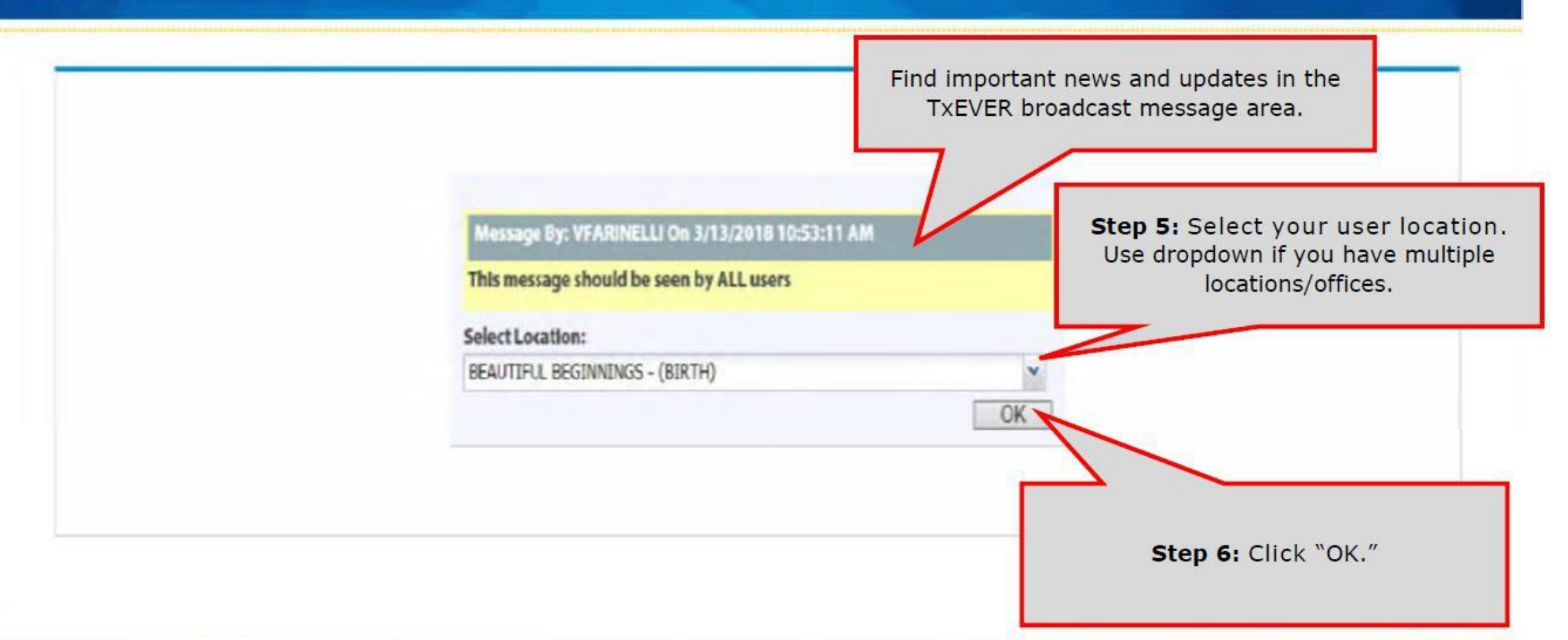

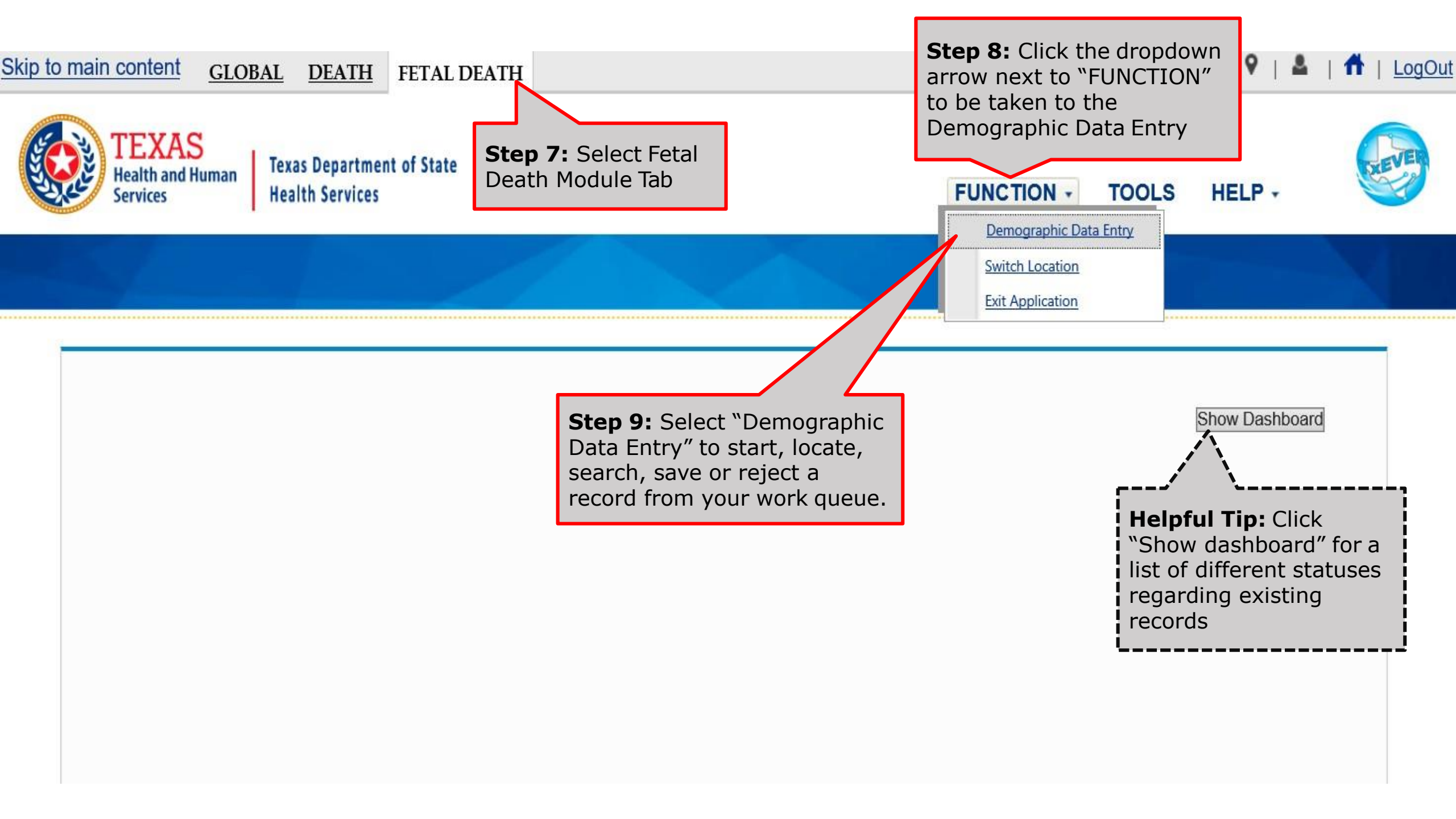

| ain content <u>GI</u>                                         | OBAL DEAT                                                            | H FETAL                                                                                                    | DEATH                                                                                          |                                                       |                                                                                    |                                                                                                    | 9   ≗                                                                                                    |
|---------------------------------------------------------------|----------------------------------------------------------------------|----------------------------------------------------------------------------------------------------|------------------------------------------------------------------------------------------------|-------------------------------------------------------|------------------------------------------------------------------------------------|----------------------------------------------------------------------------------------------------|----------------------------------------------------------------------------------------------------|
| TEXAS<br>Health and Huma<br>Services                          | n Texas Depart<br>Health Servic                                      | ment of State<br>es                                                                                         |                                                                                                |                                                       |                                                                                    | FUNCTION - TOO                                                                                                    | DLS - HELP -                                                                                                    |
|                                                               |                                                                      |                                                                                                    |                                                                                                |                                                       | Helpful T<br>to see a d<br>like "Reco                                              | <b>ip:</b> Click on Dashbo<br>ropdown of record<br>rds not filed within                                                | oard filters<br>options<br>5 days of<br>Correction                                                                            |
|                                                               |                                                                      |                                                                                                    | Dashboard filte                                                                                | ers: RECORD NOT F                                     | from the S                                                                         | S OF BIRTH                                                                                                    | solved".                                                                                                    |
| EFR#                                                          | Fetus Med Rec #                                                      | Fetus DOD                                                                                                   | Dashboard filte                                                                                | ers: RECORD NOT F                                     | ILED WITHIN 5 DAY                                                                  | Sof BIRTH                                                                                                    | Solved".                                                                                                    |
| EFR #<br>000000000011                                         | Fetus Med Rec #                                                      | Fetus DOD<br>03/12/2018                                                                                     | Dashboard filte                                                                                | ers: RECORD NOT F                                     | ILED WITHIN 5 DAY                                                                  | S OF BIRTH<br>Medical Certifier<br>JOE SMITH                                                                           | Funeral Home                                                                                                    |
| EFR#<br>000000000011<br>000000000011                          | Fetus Med Rec #<br>85 EEEEEE<br>86 BLAH                              | Fetus DOD<br>03/12/2018<br>03/16/2018                                                                       | Dashboard filte                                                                                | ers: RECORD NOT F<br>Fetus Middle Name<br>THE<br>LOU. | Fetus Last Name<br>RIVETER<br>MOUSE                                                | S OF BIRTH Medical Certifier<br>JOE SMITH<br>ALICIA WILLIAMS-JONES                                                     | Funeral Home<br>DALLAS COUNTY MEDIC<br>DALLAS COUNTY MEDIC                                                                    |
| EFR #<br>000000000011<br>000000000011<br>000000000011         | Fetus Med Rec #<br>85 EEEEEE<br>86 BLAH<br>86                        | Fetus DOD<br>03/12/2018<br>03/16/2018<br>03/19/2018                                                         | Dashboard filte<br>Fetus First Name<br>JOSIE<br>MINNI3                                         | Fetus Middle Name<br>THE<br>LOU.                      | Fetus Last Name<br>RIVETER<br>MOUSE                                                | Sof BIRTH<br>Medical Certifier<br>JOE SMITH<br>ALICIA WILLIAMS-JONES<br>ALICIA WILLIAMS-JONES                          | Funeral Home<br>DALLAS COUNTY MEDIC<br>DALLAS COUNTY MEDIC<br>GOLDEN GATE FUNERA                                              |
| EFR #<br>000000000001<br>00000000001<br>00000000001           | Fetus Med Rec #<br>85 EEEEEE<br>86 BLAH<br>86                        | Fetus DOD<br>03/12/2018<br>03/16/2018<br>03/19/2018<br>03/29/2018                                           | Dashboard filte                                                                                | ers: RECORD NOT F<br>Fetus Middle Name<br>THE<br>LOU. | Fetus Last Name<br>RIVETER<br>MOUSE                                                | SOF BIRTH<br>Medical Certifier<br>JOE SMITH<br>ALICIA WILLIAMS-JONES<br>ALICIA WILLIAMS-JONES                          | Funeral Home<br>DALLAS COUNTY MEDIC<br>DALLAS COUNTY MEDIC<br>GOLDEN GATE FUNERA                                              |
| EFR #<br>000000000001<br>00000000001<br>00000000001<br>000000 | Fetus Med Rec #<br>85 EEEEEEE<br>86 BLAH<br>86<br>85<br>90 99        | Fetus DOD<br>03/12/2018<br>03/16/2018<br>03/19/2018<br>03/29/2018<br>03/29/2018                             | Dashboard filte                                                                                | ers: RECORD NOT F<br>Fetus Middle Name<br>THE<br>LOU. | Fetus Last Name<br>RIVETER<br>MOUSE                                                | SOF BIRTH<br>Medical Certifier<br>JOE SMITH<br>ALICIA WILLIAMS-JONES<br>ALICIA WILLIAMS-JONES                          | Funeral Home<br>DALLAS COUNTY MEDIC<br>DALLAS COUNTY MEDIC<br>GOLDEN GATE FUNERA                                              |
| EFR #<br>00000000001<br>00000000001<br>00000000001<br>000000  | Fetus Med Rec #<br>85 EEEEEE<br>86 BLAH<br>86<br>90 99               | Fetus DOD<br>03/12/2018<br>03/16/2018<br>03/19/2018<br>03/29/2018<br>03/29/2018<br>03/29/2018               | Dashboard filte                                                                                | ers: RECORD NOT F<br>Fetus Middle Name<br>THE<br>LOU. | Fetus Last Name<br>RIVETER<br>MOUSE<br>INFANT<br>INFANT<br>INFANT                  | SOF BIRTH<br>Medical Certifier<br>JOE SMITH<br>ALICIA WILLIAMS-JONES<br>ALICIA WILLIAMS-JONES                          | Funeral Home<br>DALLAS COUNTY MEDIC<br>DALLAS COUNTY MEDIC<br>GOLDEN GATE FUNERA<br>GOLDEN GATE FUNERA                        |
| EFR #<br>00000000001<br>00000000001<br>00000000001<br>000000  | Fetus Med Rec #<br>85 EEEEEEE<br>86 BLAH<br>86<br>90 99<br>92 CHS123 | Fetus DOD<br>03/12/2018<br>03/16/2018<br>03/19/2018<br>03/29/2018<br>03/29/2018<br>03/29/2018<br>04/04/2018 | Dashboard filte<br>Fetus First Name<br>JOSIE<br>MINNI3<br>INFANT<br>INFANT<br>INFANT<br>INFANT | ers: RECORD NOT F<br>Fetus Middle Name<br>THE<br>LOU. | ILED WITHIN 5 DAY Fetus Last Name RIVETER MOUSE INFANT INFANT INFANT INFANT INFANT | Sof BIRTH<br>Medical Certifier<br>JOE SMITH<br>ALICIA WILLIAMS-JONES<br>ALICIA WILLIAMS-JONES<br>ALICIA WILLIAMS-JONES | Funeral Home<br>DALLAS COUNTY MEDIC<br>DALLAS COUNTY MEDIC<br>GOLDEN GATE FUNERA<br>GOLDEN GATE FUNERA<br>DALLAS COUNTY MEDIC |

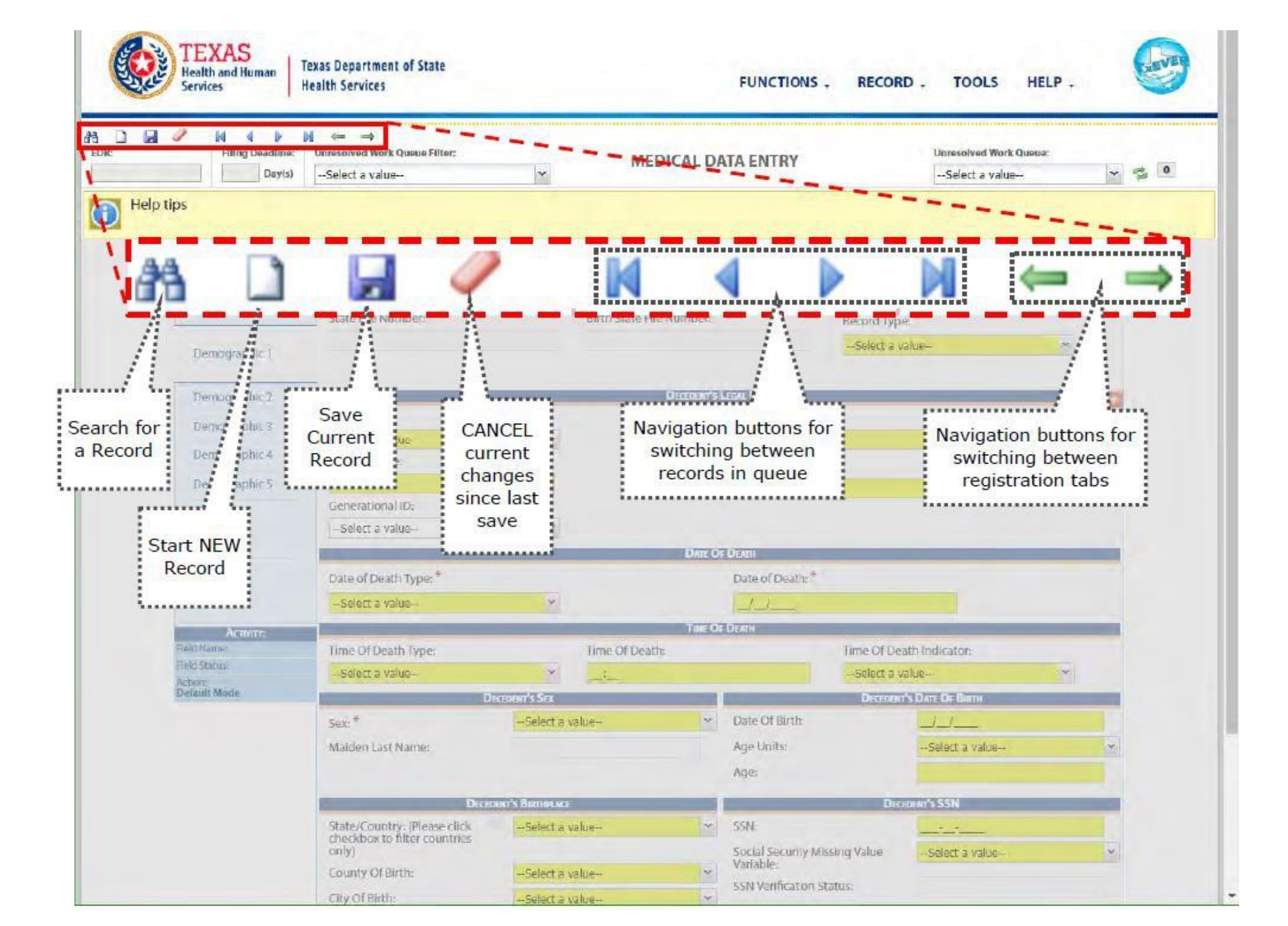

| Skip to ma                        | ain content <u>GLOBAL</u>                                                       | DEATH FETAL DEATH                     |                       |              |                                          | ♀   ≗  | ff   LogOut |
|-----------------------------------|---------------------------------------------------------------------------------|---------------------------------------|-----------------------|--------------|------------------------------------------|--------|-------------|
|                                   | TEXAS<br>Health and Human<br>Services Heal                                      | s Department of State<br>Ith Services |                       | FUNCTIONS    | • RECORD •                               | HELP - |             |
|                                   | ✓ X I I I I Unresolved Work CSelect a value                                     | Queue Filter:<br>▼                    | FETAL DEATH REGISTRAT | ION          | Unresolved Work Queue:<br>Select a value |        | ¥ 🤹 0       |
| Step 10:<br>upper lef<br>new reco | Click new record in<br>t-hand corner to sta<br>ord<br>Unresolved / StakeHolders | con in<br>art a                       |                       |              |                                          |        |             |
| 1                                 | Fetus                                                                           | Record type:                          | Plurality:            |              | ery Order:                               |        |             |
|                                   | Mothor                                                                          | Is Fetus Unnamed?                     | FEIUS S INFORMATIO    | N            |                                          |        |             |
|                                   | Mother Dem                                                                      | First Name:                           | Middle                | e Name:      |                                          |        |             |
|                                   | Mother Medical-1                                                                | Last Name:                            | Suffix:               | :            |                                          |        |             |
|                                   | Mother Medical-2                                                                | Date Of Delivery:                     | Time o                | of Delivery: |                                          |        |             |

| Answer the question                           | s below regard<br>1. Did the fetu<br>2. Was there p<br>3. Was there o<br>4. Select APG | less of the calculated or<br>s take a breath?<br>oulsation of the umbilica<br>definite movement of vo<br>AR score | r estimated ge<br>al cord?<br>Juntary muscl | estational age of the fet<br>Yes [<br>Yes [<br>Yes [<br>Yes [<br>Select<br>Close | us:<br>No<br>No<br>No<br>a value V | Step 11:<br>Questions 1-3 wi<br>pre-populated wi<br>"no". You can sk | ill be<br>ith<br>ip #4 |
|-----------------------------------------------|----------------------------------------------------------------------------------------|----------------------------------------------------------------------------------------------------|---------------------------------------------|----------------------------------------------------------------------------------|------------------------------------|----------------------------------------------------------------------|------------------------|
|                                               |                                                                                        |                                                                                                    | Gen                                         | IERAL                                                                            |                                    |                                                                      |                        |
| Record Type:<br>Select a value<br>EFR Number: | •                                                                                      | Plurality:<br>Select a value<br>Mother's Medical Reco                                                             | ▼<br>ord Number:                            | Delivery Order:<br>Select a value                                                | •                                  | Date Of Delivery:*                                                   |                        |
| _                                             |                                                                                        |                                                                                                    | Fe                                          | TUS                                                                              |                                    |                                                                      |                        |
| First Name:                                   |                                                                                        | Middle Name:                                                                                                    |                                             | Last Name:                                                                       |                                    |                                                                      |                        |
|                                               |                                                                                        |                                                                                                    | Mo                                          | THER                                                                             |                                    |                                                                      |                        |
| First Name:                                   |                                                                                        | Middle Name:                                                                                                    |                                             | Last Name:*                                                                      |                                    | Date Of Birth:*                                                      |                        |
|                                               |                                                                                        | Fi                                                                                                    | ndRecord                                    | Close                                                                            |                                    |                                                                      |                        |

| Answer the questions | s below regard<br>1. Did the fetu<br>2. Was there p<br>3. Was there o<br>4. Select APG | less of the calculated o<br>is take a breath?<br>oulsation of the umbilica<br>definite movement of vo<br>GAR score | or estimated g<br>al cord?<br>oluntary musc | estational ag | e of the fetu<br>Yes<br>Yes<br>Yes<br>O | IS:<br>No<br>No<br>No |                    |  |
|----------------------|----------------------------------------------------------------------------------------|----------------------------------------------------------------------------------------------------|---------------------------------------------|---------------|-----------------------------------------|-----------------------|--------------------|--|
|                      |                                                                                        | <b>Step 13:</b><br>Click "OK"                                                                                      | ОК                                          | Close         |                                         |                       |                    |  |
| Record Type:         |                                                                                        | Plurality:                                                                                                    |                                             | Delivery Or   | der:                                    |                       | Date Of Delivery:* |  |
| Select a value       | ~                                                                                      | Select a value                                                                                                    | ~                                           | Select a va   | alue                                    | *                     | _/_/               |  |
| EFR Number:          |                                                                                        | Mother's Medical Rec                                                                                               | ord Number:                                 |               |                                         |                       |                    |  |
|                      |                                                                                        |                                                                                                    | Fe                                          | ETUS          |                                         |                       |                    |  |
| First Name:          |                                                                                        | Middle Name:                                                                                                    |                                             | Last Name:    |                                         |                       |                    |  |
|                      |                                                                                        |                                                                                                    | Mo                                          | THER          |                                         |                       |                    |  |
| First Name:          |                                                                                        | Middle Name:                                                                                                    |                                             | Last Name:    | .*                                      |                       | Date Of Birth:*    |  |
|                      |                                                                                        | F                                                                                                    | indRecord                                   | Close         |                                         |                       |                    |  |

| Answer the questions below regard<br>1. Did the fet<br>2. Was there<br>3. Was there<br>4. Select AP | dless of the calculated or estimated<br>tus take a breath?<br>pulsation of the umbilical cord?<br>definite movement of voluntary mu<br>GAR score | gestational age of the fetus: | ~           | <b>Step 14:</b> Fill-out<br>General, Fetus and<br>Mother Fields.<br>Fields with a red<br>asterisk are |
|----------------------------------------------------------------------------------------------------|----------------------------------------------------------------------------------------------------|-------------------------------|-------------|----------------------------------------------------------------------------------------------------|
|                                                                                                    | OK                                                                                                    | Close                         |             | required.                                                                                             |
|                                                                                                    | G                                                                                                    | ENERAL                        |             |                                                                                                    |
| Record Type:<br>BORN AT THIS FACILIT 🔽                                                              | Plurality:<br>SINGLE                                                                                                    | Delivery Order:<br>SINGLE     | Date<br>05/ | e Of Delivery:*<br>04/2019                                                                            |
| EFR Number:<br>000000000                                                                            | Mother's Medical Record Numbe<br>00000000                                                                                                    | r:                            | /           |                                                                                                    |
|                                                                                                    |                                                                                                    | Fetus                         |             |                                                                                                    |
| First Name:<br>CHEWBACCA                                                                            | Middle Name:                                                                                                    | Last Name:<br>VADER           |             |                                                                                                    |
|                                                                                                    | N                                                                                                    | OTHER                         |             |                                                                                                    |
| First Name:<br>PRINCESS                                                                             | Middle Name:                                                                                                    | Last Name:*<br>LEIA           | Date<br>05/ | e Of Birth:*<br>04/1977                                                                               |
| <b>Step</b><br>"Find                                                                                | <b>15:</b> Click FindRecord Record"                                                                                                    | Close                         |             |                                                                                                    |

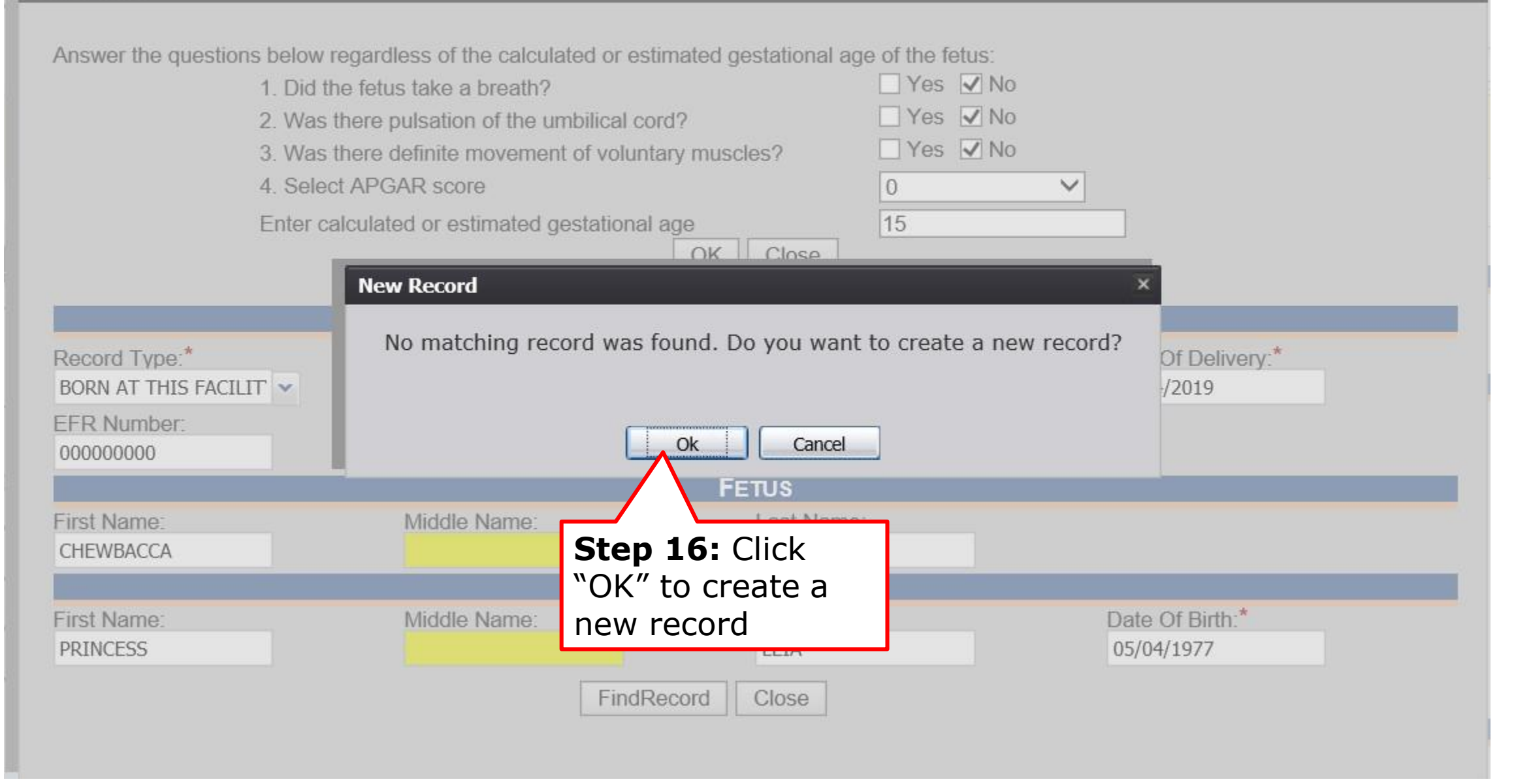

| 7 Complet                      | e the                              |                               | FUNCT                   |                          |     |
|--------------------------------|------------------------------------|-------------------------------|-------------------------|--------------------------|-----|
|                                | ·                                  |                               | PONCIN                  |                          | _ ` |
| Fetus, Mot                     | her,                               |                               |                         | - Cauch                  |     |
| Nathar D                       | ,<br>,                             |                               |                         | rent Save                |     |
| wother D                       | em,                                | FEIAL DEATH REG               | SISTRATION              | -Sele Cancel             | × 5 |
| Father, a                      | nd                                 |                               |                         | Abandon                  |     |
|                                |                                    |                               |                         | Verify                   |     |
| Demograp                       | Dhic                               |                               | - 5                     | De-verify:               |     |
| tahs                           |                                    |                               | <i>"_</i>               | Eninate                  |     |
| tub5.                          |                                    | 18. Click                     | "Record"                | Medical Designation      | -   |
| Felt                           | Is Fetus Unnamed?                  | then c                        | lick on                 | Reinquish                |     |
| of Malhar                      | First Name:                        | () 4 -                        |                         | Reminder to Medical Cert | fer |
| - Mourer                       | Last Name:                         | IVIE                          | dical                   |                          |     |
| <ul> <li>Mother Dem</li> </ul> | SAMPLE                             | Design                        | ation"                  | *                        |     |
| ✓ Father                       | Date Of Delivery:                  | J                             |                         |                          |     |
| Demographic                    | 10/01/2022                         |                               |                         |                          |     |
| - Contrographic                |                                    | MOTHER                        | 'S INFORMATION          |                          |     |
| Mother Medical-1               | Title Preference                   |                               | First Name:             |                          |     |
| Mother Medical-2               | MOTHER<br>Middle Name:             | *                             | ASHLEY                  |                          |     |
| Mother Medical-3               | SANDY                              |                               | SAMPLE                  |                          |     |
| Mother Medical-d               | Suffix                             |                               | Date of birth:          |                          |     |
| Folge He deal 4                | UNKNOWN                            | *                             | 04/23/1995              |                          |     |
| Fetus Medical-1                |                                    | Метноо                        | OF DISPOSITION          |                          |     |
| Fetus Medical-2                | Method of Disposition:             |                               | if Other (Specify):     |                          |     |
| Cause Of Death                 | CREMATION                          | *                             |                         |                          |     |
| Certification                  |                                    | Bur                           | IAL DETAILS             |                          |     |
| Comments                       | Unknown Section/Block/Lot/Space    | Number:                       | Section Number:         |                          |     |
| ACIMITY                        | Block Number:                      |                               | Lot Number              |                          |     |
| (Demo) Is Fetus Unnamed?:      |                                    |                               | Lot Humber.             |                          |     |
| Field Status:                  | Space Number:                      |                               |                         |                          |     |
| Unknown Allowed:               |                                    |                               |                         |                          |     |
| No<br>Action:                  |                                    | PLACE (                       | F DISPOSITION           |                          |     |
| Updating Record                | Place of Disposition Type:         |                               | Place of Disposition (S | Specify):                |     |
|                                | DIEMATORY<br>Place of Disposition: |                               | Streat Eddrago          |                          |     |
|                                | ALISTIN DEEL & CON COEMATORY       | × 10                          | UNRACUAL                |                          |     |
|                                | State/Country (Please dick chark)  | box to filter countries only  | County:                 |                          |     |
|                                | TEXAS                              | v v to inter countries unity) | UNKNOWN                 | *                        |     |
|                                | City/Town:                         |                               | City(Other):            |                          |     |
|                                | AUSTIN                             | *                             | AUSTIN                  |                          |     |
|                                | Zia                                |                               | Zin Evt                 |                          |     |

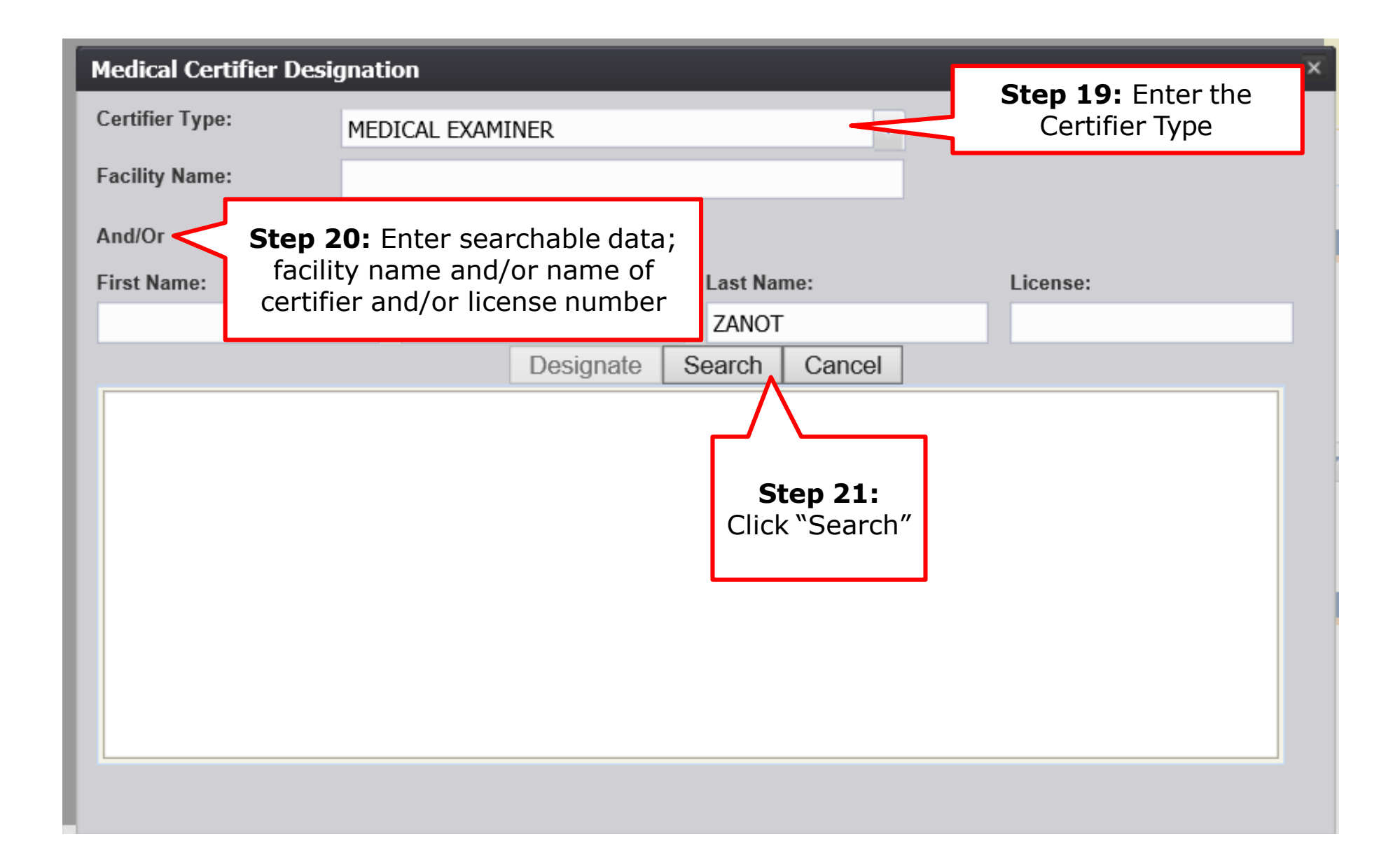

| Medical Certifier Desi | gnation                     |               |             | ×      |
|------------------------|-----------------------------|---------------|-------------|--------|
| Certifier Type:        | MEDICAL EXAMINER            | ~             |             |        |
| Facility Name:         |                             |               |             |        |
| And/Or                 |                             | -             |             |        |
| First Name:            | Midd Step 23: Click         | Last Name:    | License:    |        |
|                        | Designate                   | ZANOT         |             |        |
|                        | Designate                   | Search Cancel |             |        |
| Facility Name          | Туре                        | First Name    | Middle Name |        |
| DALLAS COUNTY MED      | DICAL EXAN MEDICAL EXAMINER | CAROLINE      |             |        |
| Step 22: Sele          | ct                          |               |             |        |
| certifier in tabl      | le                          |               |             |        |
|                        |                             |               |             |        |
|                        |                             |               |             |        |
|                        |                             |               |             | $\sim$ |
| <                      |                             |               |             | >      |
|                        |                             |               |             |        |
|                        |                             |               |             |        |

| EFR:<br>099999941124513<br>Is Fetus Unnamed?<br>Unresolved //<br>StakeHolders | Texas Department of State<br>Tealth Services<br>Click "Record<br>"Reminder<br>Certifier"<br>email rer<br>complete t | d" then click<br>to Medical<br>to send an<br>minder to<br>the current<br>ord. |                             | New       Search       Save       Cancel       Abandon       Verify       De-verify       Release       Mertical Designation |  |
|-------------------------------------------------------------------------------|----------------------------------------------------------------------------------------------------|-------------------------------------------------------------------------------|-----------------------------|----------------------------------------------------------------------------------------------------|--|
|                                                                               | Record type:                                                                                                    | Plurality:                                                                    | Den Ord                     | Relinquish                                                                                                    |  |
| Ectue                                                                         |                                                                                                    | Ferrarda Luzzarea                                                             |                             | Reminder to Medical Certifier                                                                                                |  |
| reas                                                                          | 🗌 la Estus Linnamad?                                                                                                | FETUS'S INFORMA                                                               | TION                        |                                                                                                    |  |
| 🛩 Mother                                                                      | Eirot Name:                                                                                                    | Mide                                                                          | dle Name:                   |                                                                                                    |  |
| 🛩 Mother Dem                                                                  |                                                                                                    | BAY                                                                           | LOR                         |                                                                                                    |  |
| ✓ Eather                                                                      | Last Name:                                                                                                    | Suff                                                                          | ïx:                         |                                                                                                    |  |
| Demographic                                                                   | SAMPLE                                                                                                    | UNK                                                                           | NOWN                        | ~                                                                                                    |  |
| Demographic                                                                   | Date Of Delivery:                                                                                                   | Time                                                                          | e of Delivery:              |                                                                                                    |  |
| Mother Medical-1                                                              | 10/01/2022                                                                                                    |                                                                               | _                           |                                                                                                    |  |
| Mother Medical-2                                                              | JEX.                                                                                                    |                                                                               |                             |                                                                                                    |  |
| Mother Medical-3                                                              |                                                                                                    | Mother's Current Le                                                           | egal Name                   |                                                                                                    |  |
| Mother Medical-4                                                              | Title Preference                                                                                                    | First                                                                         | t Name:                     |                                                                                                    |  |
| Fetus Medical-1                                                               | MOTHER                                                                                                    | × ASH                                                                         | ILEY                        |                                                                                                    |  |
| Eetus Medical-2                                                               | Middle Name:                                                                                                    | Lasi                                                                          | t Name: *                   |                                                                                                    |  |
|                                                                               | Suffix:                                                                                                    | SAM                                                                           | IPLE                        |                                                                                                    |  |
| Cause of Death                                                                |                                                                                                    | × Mot                                                                         | ners wedical Record NUMD    | er:                                                                                                    |  |
| Certification                                                                 | Date of birth: *                                                                                                    | Age                                                                           | at Child's Birth:           |                                                                                                    |  |
| Comments                                                                      | 04/23/1995                                                                                                    | 27                                                                            |                             |                                                                                                    |  |
| Астіуіту:                                                                     |                                                                                                    | FACILITY INFORMATION & PLA                                                    | CE OF DELIVERY              |                                                                                                    |  |
| Is Fetus Unnamed?:<br>false                                                   | Name:                                                                                                    | Faci                                                                          | ility Name Other (Specify): |                                                                                                    |  |
| Field Status:<br>Resolved                                                     | Type:                                                                                                    | Tune                                                                          | e Other (Specify)           |                                                                                                    |  |
| Unknown Allowed:<br>No                                                        | 1300.                                                                                                    | туре                                                                          | o other (specify).          |                                                                                                    |  |
| Action:<br>Updating Record                                                    | Address:                                                                                                    | Apt:                                                                          | :                           |                                                                                                    |  |
|                                                                               | State:                                                                                                    | Cou                                                                           | inty:                       |                                                                                                    |  |
|                                                                               | Looph                                                                                                    | City                                                                          | Town                        |                                                                                                    |  |

# From the Medical Certifier Side

- The medical certifier will login to TxEVER, open the fetal death record, accept designation, fill-out the remaining tabs, then certify the record.
  - Fetal Death -> "Show Dashboard" -> All Unresolved work queue filter -> select record designated to you -> accept ownership of record -> fill-out remaining tabs -> certify record

#### **Texas Department of State** RECORD -**Health Services** FUNCTIONS + HELP -New Search M $\langle = \Rightarrow$ d Work Queue Filter: Un Save **Step 24:** Once the certifier has filled out V value-v Cancel the remaining tabs and certified the med? Abandon record, the funeral home will verify the record. To verify: Select "verify" under the Verify record-drop down menu. De-verify Release olders **FETUS'S INFORMATION** Medical Designation Is Fetus Unnamed? Refer to JP/Medical Examiner Middle Name: Reminder to Medical Certifier First Name: CHEWBACCA Suffix: Last Name: --Select a value--Y VADER Date Of Delivery: 05/04/2019 MOTHER'S INFORMATION **Title Preference** First Name: MOTHER PRINCESS × Middle Name: Last Name: LEIA Suffix: Date of birth: --Select a value--05/04/1977 Y METHOD OF DISPOSITION Method of Disposition: if Other (Specify): BURIAL V

#### Verification

|                   | FETUS INFORMATION                                                                                               |
|-------------------|----------------------------------------------------------------------------------------------------|
| First Name:       | CHEWBACCA                                                                                                    |
| Middle Name:      |                                                                                                    |
| Last Name:        | VADER                                                                                                    |
| Suffix:           |                                                                                                    |
| Date of Delivery: | 05/04/2019                                                                                                    |
|                   | VERIFIER INFORMATION                                                                                            |
| Funeral Home:     | GOLDEN GATE FUNERAL HOME-DALLAS                                                                                 |
| First Name:       | CAROLINE                                                                                                    |
| Middle Name:      |                                                                                                    |
| Last Name:        | ZANOT                                                                                                    |
|                   | Recommended: Click<br>"Preview" to open a<br>printable screen for<br>the abstract of the<br>fetal death record. |

#### Verification

|                                                 | FETUS INFORMATION                                                                 |
|-------------------------------------------------|-----------------------------------------------------------------------------------|
| First Name:                                     | CHEWBACCA                                                                         |
| Middle Name:                                    |                                                                                   |
| Last Name:                                      | VADER                                                                             |
| Suffix:                                         |                                                                                   |
| Date of Delivery:                               | 05/04/2019                                                                        |
|                                                 | VERIFIER INFORMATION                                                              |
| Funeral Home:                                   | GOLDEN GATE FUNERAL HOME-DALLAS                                                   |
| First Name:                                     | CAROLINE                                                                          |
| Middle Name:                                    |                                                                                   |
| Last Name:                                      | ZANOT                                                                             |
| Step 26: Read and check box                     | Step 27: Enter pin<br>number. (Same pin<br>pumber used for death                  |
|                                                 | PLEASE ENTER PIN registration                                                     |
| I verify that to the best of n<br>Verifier Pin: | ny knowledge the demographic information on this record is complete and accurate. |
| Forgot my PIN                                   | Step 28: Ok Clos                                                                  |

| FETUS INFORMATION                                                                              |     |
|------------------------------------------------------------------------------------------------|-----|
| First Name: CHEWBACCA                                                                          |     |
| Middle Name:                                                                                   |     |
| Last Name: VADER                                                                               |     |
| Suffix:                                                                                        |     |
| Date of Delivery: 05/04/2019                                                                   |     |
| VERIFIER INFORMATION                                                                           |     |
| Funeral Home: Fetal Death Registration                                                         |     |
| First Name:                                                                                    |     |
| Middle Name:         Are you sure you are ready to verifiy the record?                         |     |
| Last Name:                                                                                     |     |
| Yes No                                                                                         |     |
|                                                                                                | lon |
| V I verify that to the best of my knowledge the demon Stop 20: record is complete and accurate |     |
| Verifier Pin:                                                                                  |     |
| Click Yes                                                                                      |     |
| Forgot my PIN Ok Clo                                                                           | se  |
|                                                                                                |     |
|                                                                                                |     |
|                                                                                                |     |
|                                                                                                |     |

| Unresolved / StakeHolders |                          |                        |
|---------------------------|--------------------------|------------------------|
| 🖌 Fetus                   | Is Fetus Unname          | Death Registration ×   |
| Mother //                 | First Name:<br>CHEWBACCA |                        |
| Mother Dem                | Last Name:               | ок                     |
| Mother Medical-1          | VADER                    |                        |
|                           | Date Of Delivery:        | Step 30: Click<br>"OK" |

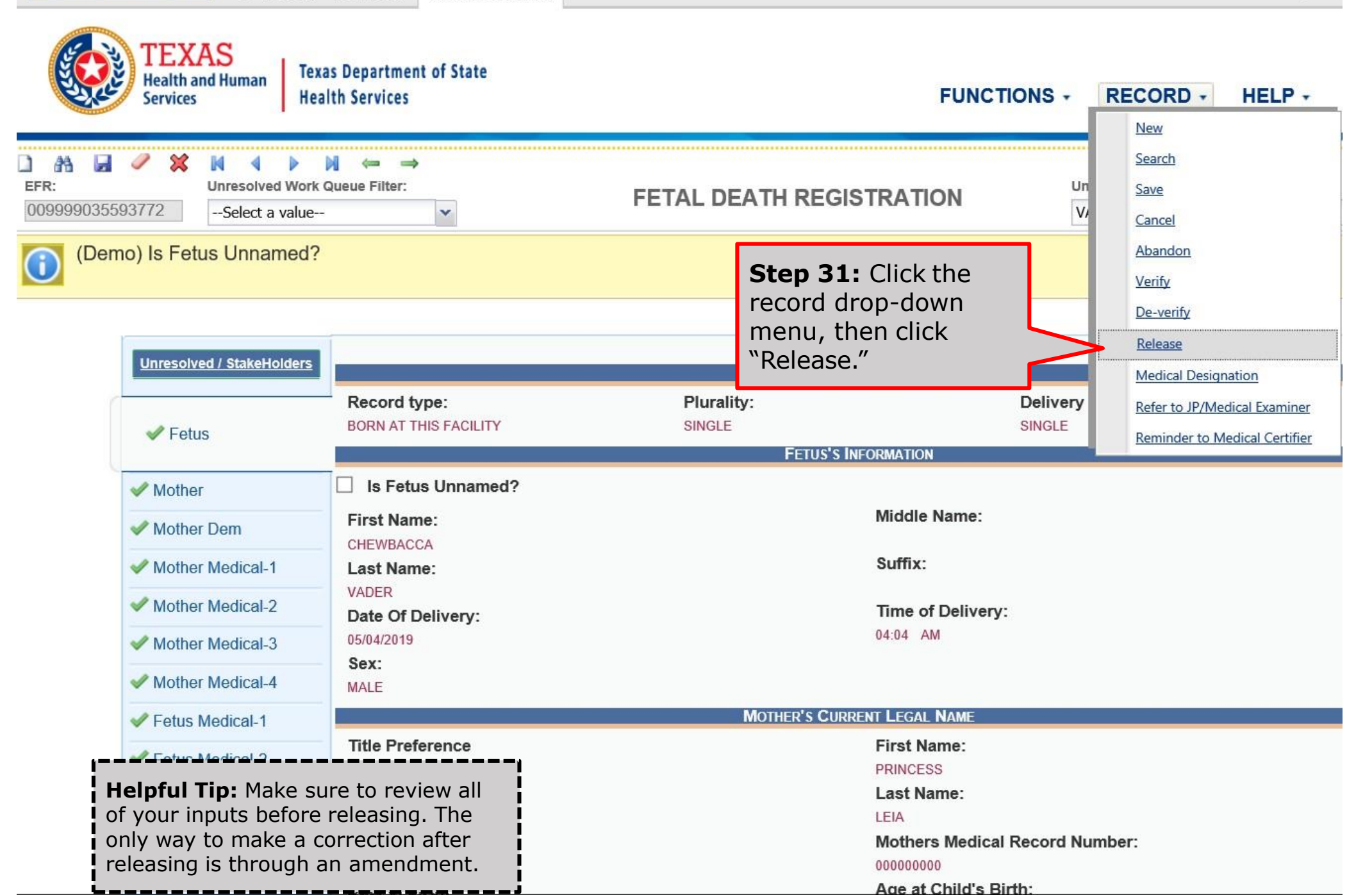

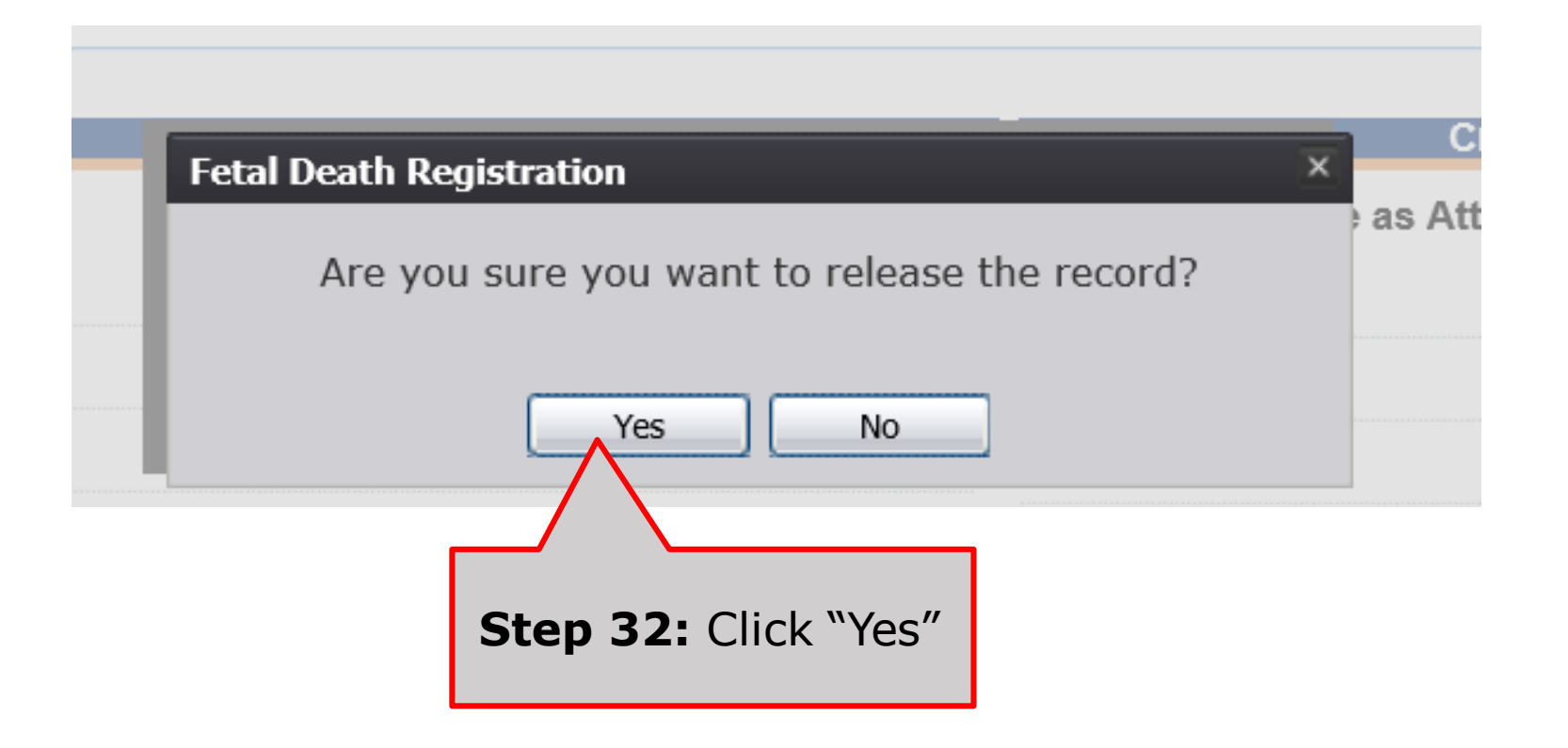

# Who can order fetal death records?

The family of the deceased fetus or the funeral home can order the certificate from:

- The state (form on DSHS website that family can mail-in)
- The local registrar in the county where the death occurred

# **Basic Fetal Death Registration for Medical Certifiers and Funeral Homes**

- Medical certifiers <u>can</u> create, and release fetal death records start to finish without involvement of a funeral home.
- Funeral homes <u>cannot</u> complete fetal death records independent of Medical certifiers.
  - Funeral homes can start fetal death records, but they are limited in what they can do.

# **Basic Fetal Death Registration if Funeral Home Starts Record**

- 1. Funeral home starts record
- 2. Funeral home fills-out demographic tab
- 3. Funeral home designates a medical certifier
- 4. Medical certifier performs data entry and certifies record
- 5. Funeral home verifies record (FH cannot verify until MC certifies record)
- 6. Funeral home releases record (Medical certifier can also release record as long as the funeral home has completed verification).

# **Basic Fetal Death Registration if Medical Certifier starts record with involvement of Funeral Home**

- 1. Medical Certifier starts record and performs data entry
- 2. Medical Certifier demographically designates Funeral Home
  - Note: Medical certifier cannot click "demographic designation" if they have already medically certified
- 3. Medical certifier certifies record
- 4. Funeral home accepts and verifies record
- 5. Medical certifier releases record

# **Basic Fetal Death Registration if Medical Certifier Starts Fetal Death Record without involvement of Funeral Home**

- 1. Medical Certifier starts record and performs data entry
- 2. Medical certifier certifies record
- 3. Medical certifier releases record

# Statutes and Codes

### Rule §181.7 - Fetal Death (Stillbirth)

- (a) A certificate of fetal death shall be filed for any fetus weighing 350 grams or more, or if the weight is unknown, a fetus aged 20 weeks or more as calculated from the start date of the last normal menstrual period to the date of delivery.
- (b) A certificate of fetal death shall be considered properly filed:
  - (1) when all of the items thereon have been satisfactorily and definitely answered; and
  - (2) when the certificate has been presented for filing to the local registrar of the registration district in which the fetal death (stillbirth) occurred or the fetus was found. A certificate of fetal death (stillbirth) shall be filed with the local registrar within five days after the date of fetal death (stillbirth).

**APGAR Score:** The acronym for "Appearance, Pulse, Grimace, Activity, and Respiration" score. This score (from 0 to 10) is determined by evaluating the condition of the newborn baby based on the five criteria above.